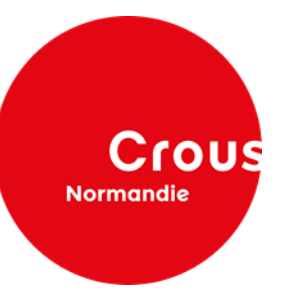

# Pas à pas de la saisie du Dossier Social Etudiant 2025-2026 via la plateforme Messervices.etudiant.gouv.fr

Formations sanitaires et sociales

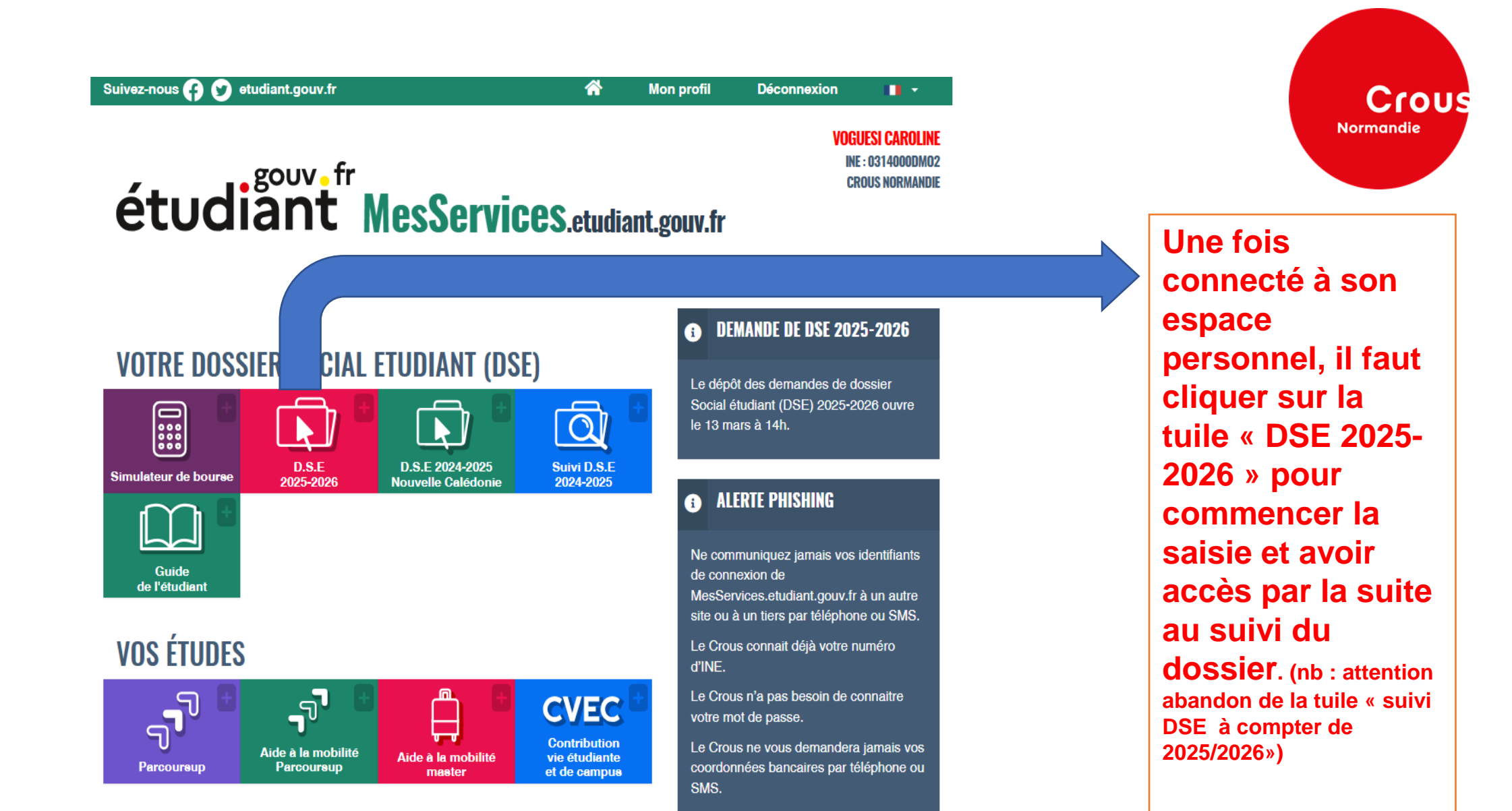

Le Crous ne vous demandera jamais votre code de carte bancaire.

**VOUS LOGER** 

[:â

En résidence

0

Chez

Campus

 $\widehat{\cap}$ 

Visale

SÉCURISATION DE VOTRE Compte

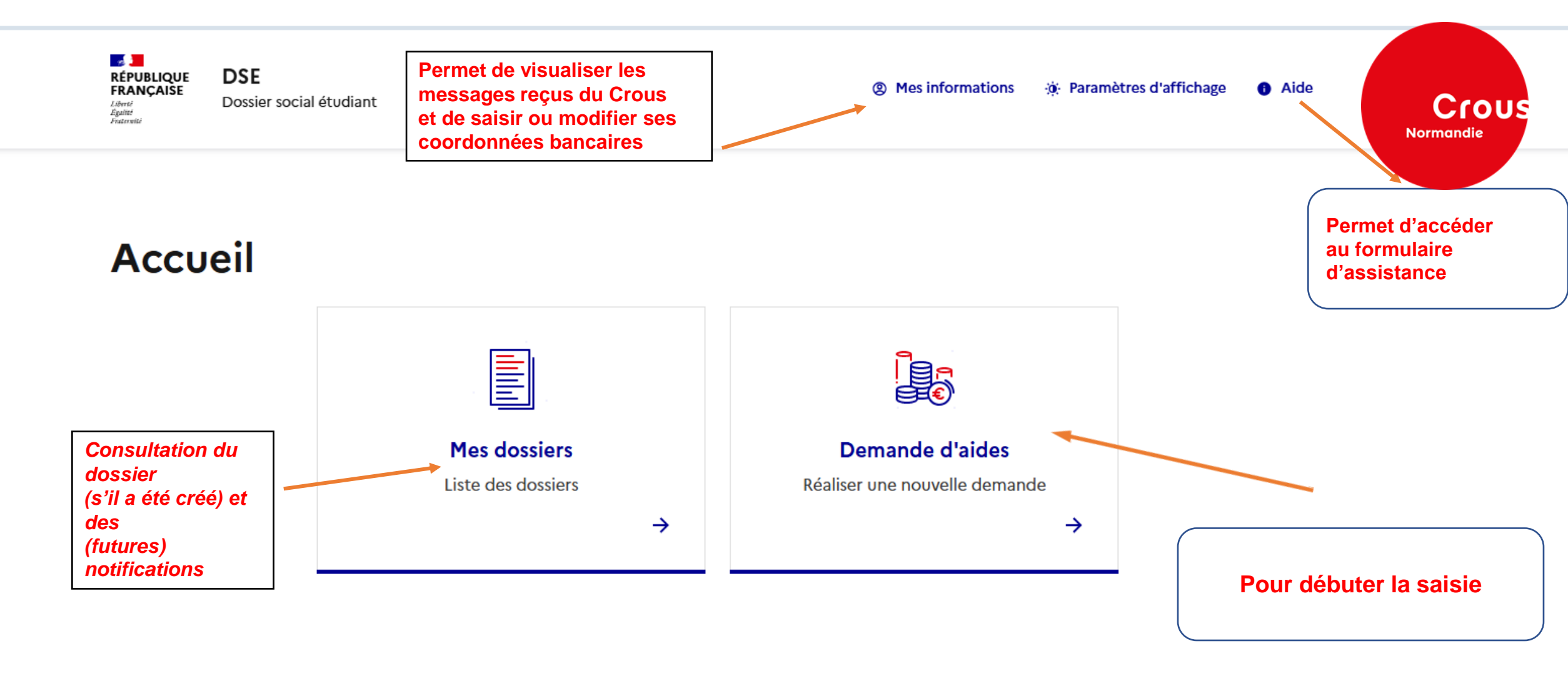

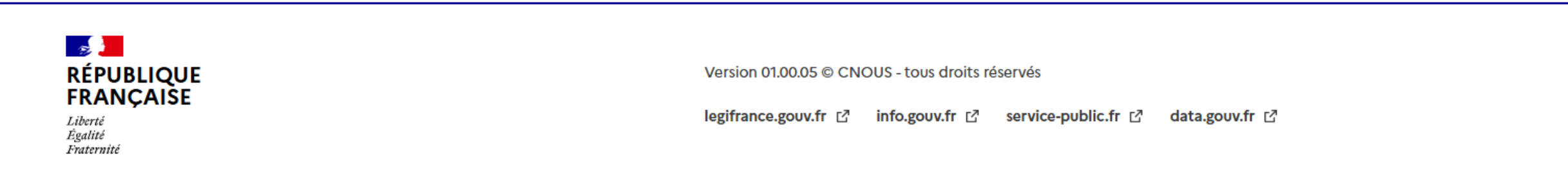

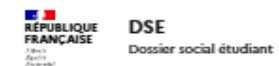

Accuell > Mesidessiers > Dossier nº 27888220 > Saisir une demande d'aide - Pré-requis

Saisir une demande d'aide

A tout moment, vous pouvez revenir à l'étape précédente en cliquant sur ce bouton.

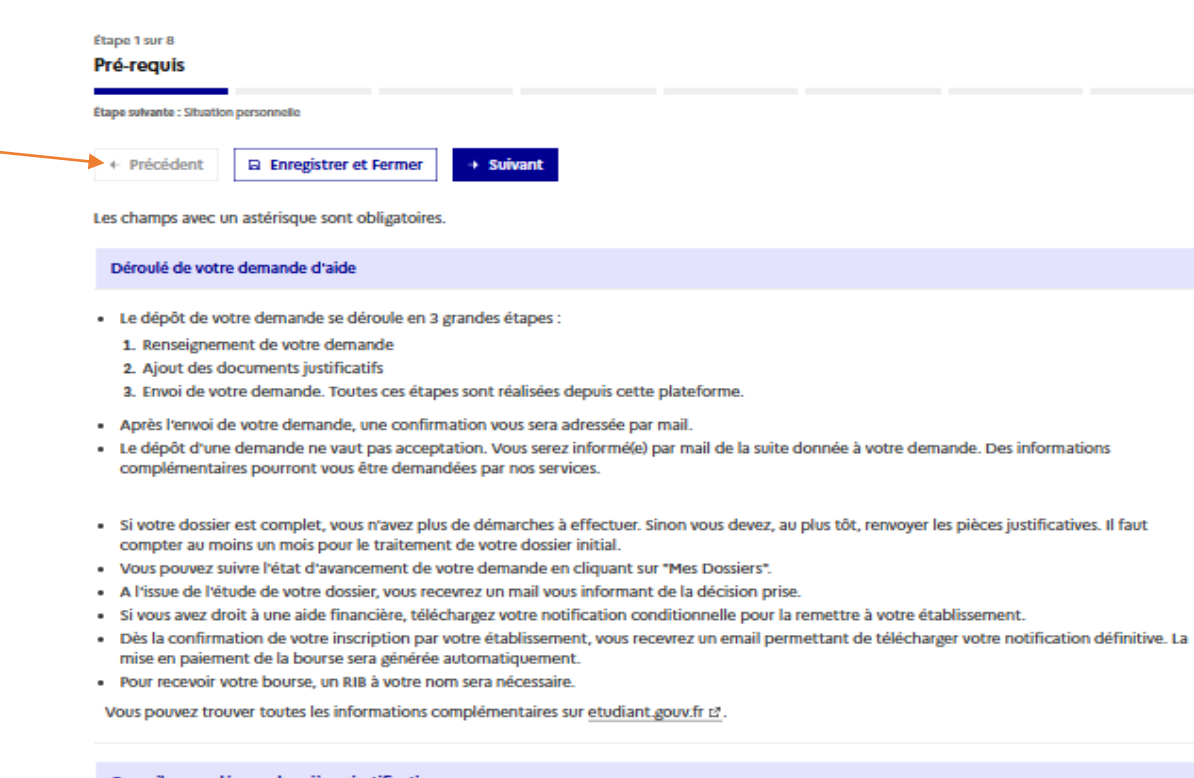

### Conseils pour déposer les pièces justificatives

Utilisez des noms de documents facilement compréhensibles, comme "Certificat de scolarité Paul Dubois", "Justificatif de domicile",

- Les pièces doivent être déposées à l'endroit de façon lisible et complète pour qu'elles soient traitées,
- L'application n'accepte que les documents PDF. Privilégiez un seul dépôt par pièce justificative. Exemple: si deux certificats, un seul PDF
- · En l'absence des pièces justificatives demandées, votre dossier ne pourra être étudié.

### Droit à l'erreur

Le terme de "droit à l'erreur" désigne en substance le droit pour un usager de bonne foi de se mettre en conformité avec ses obligations juridiques sans faire l'objet d'une sanction pécuniaire ni être privé d'une prestation lorsqu'il a commis une erreur ou une omission dans une déclaration ou une demande de prestation.

Pour éviter les erreurs, vous pouvez consulter cette page Conseils pour éviter les erreurs pour les particuliers | Services Publics + 🗗

À tout moment de la saisie, il est possible d'enregistrer sa saisie pour y revenir ultérieurement

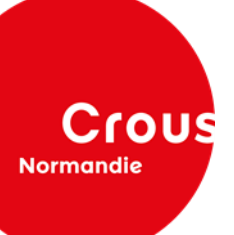

# Etape2 : Situation personnelle de l'apprenant

| REPURLIQUE DSE<br>FRANÇAISE Dossier social étudiant                     | ③ Mes informations                        |
|-------------------------------------------------------------------------|-------------------------------------------|
| Accuell > Mes dossiers > Dossier nº 27888220 > Salsir une demande d'ait | ide - Situation personnelle               |
|                                                                         |                                           |
| Saisir une demande d'a                                                  | lide                                      |
| Étape 2 sur 8                                                           |                                           |
| Situation personnelle                                                   |                                           |
| Etape sulvante : Situation familiale                                    |                                           |
| + Précédent 🖂 Enregistrer et Fermer + Suit                              | vant                                      |
|                                                                         |                                           |
| Les champs avec un astérisque sont obligatoires.                        |                                           |
| Nom                                                                     |                                           |
| VOGUESI                                                                 |                                           |
| Prénom                                                                  |                                           |
| Caroline                                                                |                                           |
| Date de naissance                                                       |                                           |
| 11/03/1990                                                              | ä                                         |
| Votre âge au 01/09 de l'année d'étude                                   |                                           |
| 35                                                                      | ans                                       |
| Nationalité                                                             |                                           |
| FRANCE                                                                  |                                           |
|                                                                         |                                           |
| Situation personnelle                                                   | ·                                         |
| Etiez-vous boursier ou boursière de l'enseignement supé                 | rieur l'année dernière ?*                 |
| Oui                                                                     |                                           |
| ' 🔿 Non                                                                 | A cette étape, il est conseillé de répone |
| Quelle est votre situation ?*                                           | « oui » sur la qualité de boursier l'anné |
| Célibataire                                                             | précédente pour éviter une mention « I    |
| ⊖ Marié(e)                                                              | éligible » par la suite. Vous pourrez     |
|                                                                         | modifier après, en écrivant un mot dan    |
| O bivorde(e) / separe(e)                                                | zono commontairo                          |

### Situation particulière

Etes-vous concerné par l'une des situations suivantes :

Avez-vous un ou plusieurs enfant(s) ?\*

🔿 Oui

Non

Etes-yous en situation de handicap ?\*

(Reconnaissance MDPH)

Oui

Non

|         | Etes-vous aidant d'un parent en situation de handicap ?*                                                                                                    |                                                          |
|---------|----------------------------------------------------------------------------------------------------|----------------------------------------------------------|
|         | () oui                                                                                                    |                                                          |
|         | Non                                                                                                    |                                                          |
|         | Etes-vous orphelin de vos deux parents ?*                                                                                                    |                                                          |
|         | 🔿 oui                                                                                                    |                                                          |
|         | Non                                                                                                    |                                                          |
|         | Bénéficiez-vous ou avez-vous bénéficié de l'Aide Sociale à l'Enfance (ASE) ? *<br>Prise en charge par le service d'aide sociale à l'enfance de votre département (Ex : si vous avez été placé(e) dans une familie d'accuell         | ou un foyer, si vous disposez d'un contrat jeune majeur) |
|         | () oui                                                                                                    |                                                          |
|         | Non                                                                                                    |                                                          |
|         | Etes-vous pupille de la Nation ou pupille de la République ou pupille de l'Etat ?*<br>Si vous êtes pupille de la Nation, de la République ou de l'Etat, veuillez en informer votre Crous en fournissant en fin de saisle le justifi | catif officiel de la reconnaissance de ce statut         |
|         | ⊖ oui                                                                                                    |                                                          |
|         | Non                                                                                                    |                                                          |
|         | A la rentrée universitaire de l'année pour laquelle vous demandez l'aide, serez-vous ou êtes-vous :                                                                                                    |                                                          |
|         | - Demandeur d'emploi à France Travail ?*                                                                                                    | A cette étape, il est                                    |
|         | () oui                                                                                                    | conseillé de répond                                      |
|         | Non                                                                                                    | qualité de demande                                       |
|         | - En congé sans traitement (exemple : parental) ?*                                                                                                    | eviter une mention                                       |
| ondre   | 🔿 oui                                                                                                    | par la sulte. Vous v                                     |
| née     | Non                                                                                                    | fournir https://www.c                                    |
| « Non   | - En congé individuel de formation rémunérée ?*                                                                                                    | normandie.fr/bourses-e                                   |
| lono lo | 🔿 oui                                                                                                    | financieres/guide-et-do                                  |

Non

- Fonctionnaire ou fonctionnaire stagiaire ?\*

🔿 Oui Non

~

En fonction des éléments indiqués, vérifier mon droit à l'aide financière :

Vérifier ELIGIBLE

Enregistrer et Fermer + Suivant + Précédent

également dre « NON » sur la eur d'emploi pour « Non éligible » veillerez à le che spécifique à crous--et-aidesfinancieres/guide-et-documentstelechargeables-pour-les-aides-financieres/ Vous pouvez aussi le préciser dans la zone commentaire

Crous

Normandie

# Etape 3 : Saisie de la situation familiale de l'apprenant

# Saisir une demande d'aide

| Étape 3 sur 8<br>Situation familiale                                                                      |                  |              | Mes parents ont travaillé ou perçu des revenus en France (retraite, Pôle Emploi, aides de la CAF, etc) |
|----------------------------------------------------------------------------------------------------|------------------|--------------|----------------------------------------------------------------------------------------------------|
|                                                                                                    |                  |              | <ul> <li>Un de mes parents a travaillé à l'étranger</li> </ul>                                         |
| Étape sulvante : Données fiscales                                                                         |                  |              | Mes deux parents ont travaillé à l'étranger                                                            |
| + Précédent 🗄 Enregistrer et Fermer + Suivant                                                             |                  |              | O Mes parents n'ont pas travaillé                                                                      |
| Les champs avec un astérisque sont obligatoires.                                                          |                  |              |                                                                                                    |
| Veuillez renseigner l'adresse de vos parents ou tuteurs ou délégataires de l'autorité parentale           |                  |              | Informations de votre parent 1                                                                         |
| Adresse domicile familial                                                                                 |                  | •            | Nom*                                                                                                   |
| Pays*                                                                                                    |                  |              | Voguesi                                                                                                |
| FRANCE                                                                                                    |                  | •            | Prénom *                                                                                               |
| Saisie des coordonnées<br>Indiation : numéro, vole, commune                                               |                  | Données pré- | Paul                                                                                                   |
|                                                                                                    |                  | enregistrées | Date de naissance *                                                                                    |
| Adresse *                                                                                                 |                  | depuis votre | 22/09/1967                                                                                             |
| Indication : numbro et vole                                                                               |                  | profil MSE   | Aur our roor                                                                                           |
| 7 Rue du Paradis                                                                                          |                  |              | Adresse                                                                                                |
| CP Ville Code INSEE                                                                                       | Code département |              | <ul> <li>différente de celle du domicile familial</li> </ul>                                           |
| 14100 Lisieux 14366                                                                                       | 14               |              | e) similaire à celle du domicile familial                                                              |
|                                                                                                    |                  |              | ○ inconnue                                                                                             |
| Information foyer fiscal des parents                                                                      |                  | <b>^</b>     |                                                                                                    |
| ou tutours ou délégataires de l'autorité parentale<br>Quelle est la situation de vos parents ?*           |                  |              | Informations de votre parent 2                                                                         |
| Marié(s)                                                                                                  |                  |              |                                                                                                    |
| Pacsé(s) (ayant conclu un pacte civil de solidarité)                                                      |                  |              | Identité inconnue                                                                                      |
| <ul> <li>Séparé(s) (sans décision de justice ou acte notarié)</li> </ul>                                  |                  |              | Nom*                                                                                                   |
| <ul> <li>Divorcé(s) (séparation officielle par décision de justice (jugement) ou acte notarié)</li> </ul> |                  |              | Voguesi                                                                                                |
| Concubin(s) (vie commune - en couple - sans mariage ni Pacs)                                              |                  |              |                                                                                                    |
| Célibataire(s) (parents vivants seuls et n'ayant jamais été mariés ou pacsé)                              |                  |              | Prénom *                                                                                               |
| () veur (parent decede)                                                                                   |                  |              | Hélène                                                                                                 |
| Est-ce qu'il y a eu des changements de la situation familiale depuis 2023 ?*                              |                  |              | Date de paircance t                                                                                    |
| () oui                                                                                                    |                  |              | Date de hassance -                                                                                     |
| Non                                                                                                    |                  |              | 16/07/1967                                                                                             |
| Quel était le lieu de résidence de vos parents en 2023 ?*                                                 |                  |              | Adresse                                                                                                |
| France métropolitaine ou département d'outre-mer                                                          |                  |              | ○ différente de celle du domicile familial                                                             |
| Nouvelle Caledonie     Dehmódie francoire                                                                 |                  |              |                                                                                                    |
|                                                                                                    |                  |              |                                                                                                    |
|                                                                                                    |                  |              | () inconnue                                                                                            |

Quel était le lieu de travail de vos parents en 2023 ?\*

Crous

Normandie

茵

茵

Quel était le lieu de travail de vos parents en 2023 ?\*

Mes parents ont travaillé ou perçu des revenus en France (retraite, Pôle Emploi, aides de la CAF, etc)

Un de mes parents a travaillé à l'étranger

O Mes deux parents ont travaillé à l'étranger

🔿 Mes parents n'ont pas travaillé

| Informations de votre parent 1           | ^ |
|------------------------------------------|---|
| Nom*                                     |   |
| Voguesi                                  |   |
| Prénom *                                 |   |
| Paul                                     |   |
| Date de naissance *                      |   |
| 25/09/1967                               | ä |
| Adresse                                  |   |
| différente de celle du domicile familial |   |
| similaire à celle du domicile familial   |   |
| ⊖ inconnue                               |   |
| Informations de votre parent 2           | ^ |
| Identité inconnue                        |   |
| Nom*                                     |   |
| Voguesi                                  |   |
| Prénom *                                 |   |
| Hélène                                   |   |
| Date de naissance *                      |   |
| 16/07/1967                               | 台 |
| Adresse                                  |   |
| différente de celle du domicile familial |   |
| similaire à celle du domicile familial   |   |

# inconnue

Fratrie Δ. Nombre d'enfants indiqués sur l'avis d'imposition sur les revenus de vos parents, étudiant dans l'enseignement supérieur en 2024 / 2025 ou futur étudiant en 2025 / 2026 (En dehors de vous)\* enfant(s) 1 Nombre d'enfants indiqués sur l'avis d'imposition sur les revenus de vos parents, n'étudiant pas dans l'enseignement supérieur (En dehors de vous)\* enfant(s) 0 Frère ou soeur En dehors de vous, ajoutez ci dessous l'identité de tous les enfants figurant sur l'avis fiscal. Frère ou soeur 1 Nom\* Voguesi Prénom\* Pauline Date de naissance\* 14/12/2002 茵 Etudiant dans l'enseignement supérieur en 2024 / 2025 ou futur étudiant en 2025 / 2026 \* 🖲 Oui O Non Supprimer l'élément Renseigner leur identité Précédent Enregistrer et Fermer Suivant

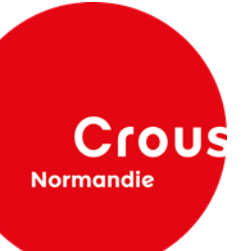

# Etape 2 : Donnéees fuiscales

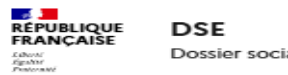

Précédent

Dossier social étudiant

Aide

Crous Normandie

Accueil > Mes dossiers > Dossier nº 27888220 > Saisir une demande d'aide - Données fiscales

# Saisir une demande d'aide

Enregistrer et Fermer

|                                                                                           |                        | Etape 4 sur 8                                                                                                    |                                                                                                    |                                                                                |               |
|-------------------------------------------------------------------------------------------|------------------------|----------------------------------------------------------------------------------------------------|----------------------------------------------------------------------------------------------------|--------------------------------------------------------------------------------|---------------|
| Si la<br>récupération<br>des données<br>fiscales n'est<br>pas possible<br>(à privilégier) |                        | Données fiscales  Etape suivante : Scolarité  Précédent  Les champs avec un astérisque sont o                                 | Fermer → Suivant                                                                                                    |                                                                                |               |
| saisir une                                                                                |                        | Avis fiscal parent 1 (ou tuteur ou dé                                                                                         | légataire de l'autorité parentale)                                                                                             |                                                                                | ~             |
| série de 13<br>chiffres à 3                                                               |                        | Nom de naissance                                                                                                    | Prénom                                                                                                    | Date de naissance                                                              |               |
| reprises                                                                                  |                        | Voguesi                                                                                                    | Paul                                                                                                    | 25/09/1967                                                                     |               |
| en modifiant<br>1 chiffre à<br>chaque fois.                                               |                        | Numéro fiscal *<br>Saisissez le numéro fiscal sur 13 caractères (chiffi<br>à 3 tentatives, au bout de la troisième tentative, | res ou lettres) et cliquez sur la loupe pour récupérer automatiqu<br>vous pouvez effectuer une saïsie manuelle de vos revenus. | uement les revenus auprès de la Direction Générale des Finances Publiques. Vou | is avez droit |
| Vous pourrez                                                                              |                        | - 33333333333333                                                                                                    |                                                                                                    |                                                                                | Q             |
| alors indiquer                                                                            |                        |                                                                                                    |                                                                                                    | Revenu Brut Global *                                                           |               |
| votre RBG et                                                                              |                        |                                                                                                    |                                                                                                    | 18 900.00                                                                      | €             |
| avis fiscale<br>en PJ                                                                     | Echec de<br>veuillez l | e récupération des donné<br>es saisir manuellement                                                                            | es auprès de la Direction Génér                                                                                                | rale des Finances Publiques,                                                   |               |
|                                                                                           |                        | Revenus perçus en 2023                                                                                                    |                                                                                                    |                                                                                | ^             |
|                                                                                           |                        | Revenu total pris en compte avant t                                                                                           | raitement du dossier par le Crous                                                                                              |                                                                                |               |
|                                                                                           |                        | Calculer 18 900.00                                                                                                    |                                                                                                    |                                                                                | €             |
|                                                                                           |                        |                                                                                                    |                                                                                                    |                                                                                |               |

→ Suivant

# Etape 5 : Scolarité

| Étape 5 sur 8 Scolarité                                                                                                    |                                                                                                   |
|----------------------------------------------------------------------------------------------------|---------------------------------------------------------------------------------------------------|
| Étape suivante : Engagement                                                                                                    |                                                                                                   |
| ← Précédent 🕞 Enregistrer et Fermer → Suivant                                                                                                    |                                                                                                   |
| Les champs avec un astérisque sont obligatoires.                                                                                                    |                                                                                                   |
| Votre situation actuelle                                                                                                    | ^                                                                                                 |
| Votre situation actuelle *<br>Je suis scolarisé(e) en France<br>Je suis scolarisé(e) à l'étranger (AEFE ou autre établisseme<br>Je ne suis pas scolarisé(e) | ent)                                                                                              |
| Vos demandes d'aides                                                                                                    | ~                                                                                                 |
| Souhaitez-vous effectuer une demande de bourse sur critère<br>Oui Non                                                                                       | La demande de bourse est<br>confirmée par « Oui »                                                 |
| Avez-vous l'intention de demander un logement en résidence Oui Non                                                                                          | e CROUS ?*<br>Vous pouvez cocher cette case si vous<br>envisagez de faire une demande de logement |

Crous Normandie

# Scolarité suite

| loeux<br>s formations en alternance (contrat d'apprentissage ou de professionnalisation) et la formation o<br>Voeu 1                                                                                                    | continue ne sont pas éligibles à la bourse. | Normandie                            |
|----------------------------------------------------------------------------------------------------|---------------------------------------------|--------------------------------------|
| Zone géographique *                                                                                                    |                                             |                                      |
| France      Pays appartenant au Conseil de l'Europe                                                                                                    |                                             |                                      |
| Académie *                                                                                                    |                                             |                                      |
| Académie de Normandie                                                                                                    |                                             | ~                                    |
| Etablissement *                                                                                                    |                                             |                                      |
| ALENCON Ecole aux de puériculture                                                                                                    |                                             | ~                                    |
| Formation *                                                                                                    |                                             |                                      |
| Diplôme d'Etat d'Auxiliaire de puériculture                                                                                                    | F                                           | ~                                    |
| Spécialités                                                                                                    | Si la formation souhaitée n'apparaît pas o  | ou comme « Non habilitée à bourse », |
| DE auxilliaire de p X                                                                                                    | choisir une autre formation ou un autre éta | ablissement ET modifier votre vœu à  |
|                                                                                                    |                                             |                                      |
| Année dans la formation *                                                                                                    | l'étape sulvante dans la rubrique « Observ  | vations eventuelles »                |
| Année dans la formation * Année 1 Type de formation                                                                                                    | l'étape suivante dans la rubrique « Observ  | vations eventuelles »                |
| Année dans la formation *<br>Année 1<br>Type de formation<br>021 / Formation sanitaire Normandie et Centre Val-de Loire- Septembr<br>Distance (km)<br>Indication : APL_IGN<br>106                                                                                                    | re                                          | /ations eventuelles »                |
| Année dans la formation * Année 1 Type de formation 021 / Formation sanitaire Normandie et Centre Val-de Loire- Septembr Distance (km) Indication : APL_IGN 106 Point de distance                                                                                                    | re                                          | vations eventuelles »                |
| Année dans la formation * Année 1 Type de formation 021 / Formation sanitaire Normandie et Centre Val-de Loire- Septembr Distance (km) Indication : APL_IGN 106 Point de distance 1                                                                                                    | re                                          | vations eventuelles »                |
| Année dans la formation *<br>Année 1<br>Type de formation<br>021 / Formation sanitaire Normandie et Centre Val-de Loire- Septembr<br>Distance (km)<br>Indication : APL_IGN<br>106<br>Point de distance<br>1<br>Total de points de charge estimé                                                                                                    | re                                          | vations eventuelles »                |
| Année dans la formation * Année 1 Type de formation 021 / Formation sanitaire Normandie et Centre Val-de Loire- Septembr Distance (km) Indication : APL_IGN 106 Point de distance 1 Total de points de charge estimé 5                                                                                                    | re                                          | /ations eventuelles »                |
| Année dans la formation *<br>Année 1<br>Type de formation<br>021 / Formation sanitaire Normandie et Centre Val-de Loire- Septembre<br>Distance (km)<br>Indication : APL_KGN<br>106<br>Point de distance<br>1<br>Total de points de charge estimé<br>5<br>Echelon estimé                                                                                   | re                                          | vations eventuelles »                |
| Année dans la formation *<br>Année 1<br>Type de formation<br>021 / Formation sanitaire Normandie et Centre Val-de Loire- Septembr<br>Distance (km)<br>Indication : APL_IGN<br>106<br>Point de distance<br>1<br>Total de points de charge estimé<br>5<br>Echelon estimé<br>Non calculé / Revenu à vérifier                                                 | re                                          | vations eventuelles »                |
| Année dans la formation *<br>Année 1<br>Type de formation<br>021 / Formation sanitaire Normandie et Centre Val-de Loire- Septembre<br>Distance (km)<br>Indication : APL_IGN<br>106<br>Point de distance<br>1<br>Total de points de charge estimé<br>5<br>Echelon estimé<br>Non calculé / Revenu à vérifier<br>Montant de l'aide financière estimé         | re                                          | vations eventuelles »                |
| Année dans la formation *<br>Année 1<br>Type de formation<br>021 / Formation sanitaire Normandie et Centre Val-de Loire- Septembre<br>Distance (km)<br>Indication : APL_IGN<br>106<br>Point de distance<br>1<br>Total de points de charge estimé<br>5<br>Echelon estimé<br>Non calculé / Revenu à vérifier<br>Montant de l'aide financière estimé<br>0.00 | re                                          | <pre>/ations eventuelles »</pre>     |
| Année dans la formation * Année 1 Type de formation 021 / Formation sanitaire Normandie et Centre Val-de Loire- September Distance (km) Indication : APL_IGN 106 Point de distance 1 Total de points de charge estimé 5 Echelon estimé Non calculé / Revenu à vérifier Montant de l'aide financière estimé 0.00 Supprimer Mélément                        | re                                          | vations eventuelles »<br>            |

Les points et montant sont calculés d'après les éléments fournis, sous réserve de l'instruction du dossier.

# Etape : Engagement

Ces trois cases

être cochées pour finaliser la saisie

Saisie possible d'un commentaire pour préciser une anomalie,

un changement de

situation,

etc

doivent

**Crous** Normandie

|                                    | DSE                     |
|------------------------------------|-------------------------|
| Effectiv<br>Sgalleri<br>Frateriald | Dossier social étudiant |

Mes informations 
 Aide
 Aide
 Aide
 Aide
 Aide
 Aide
 Aide
 Aide
 Aide
 Aide
 Aide
 Aide
 Aide
 Aide
 Aide
 Aide
 Aide
 Aide
 Aide
 Aide
 Aide
 Aide
 Aide
 Aide
 Aide
 Aide
 Aide
 Aide
 Aide
 Aide
 Aide
 Aide
 Aide
 Aide
 Aide
 Aide
 Aide
 Aide
 Aide
 Aide
 Aide
 Aide
 Aide
 Aide
 Aide
 Aide
 Aide
 Aide
 Aide
 Aide
 Aide
 Aide
 Aide
 Aide
 Aide
 Aide
 Aide
 Aide
 Aide
 Aide
 Aide
 Aide
 Aide
 Aide
 Aide
 Aide
 Aide
 Aide
 Aide
 Aide
 Aide
 Aide
 Aide
 Aide
 Aide
 Aide
 Aide
 Aide
 Aide
 Aide
 Aide
 Aide
 Aide
 Aide
 Aide
 Aide
 Aide
 Aide
 Aide
 Aide
 Aide
 Aide
 Aide
 Aide
 Aide
 Aide
 Aide
 Aide
 Aide
 Aide
 Aide
 Aide
 Aide
 Aide
 Aide
 Aide
 Aide
 Aide
 Aide
 Aide
 Aide
 Aide
 Aide
 Aide
 Aide
 Aide
 Aide
 Aide
 Aide
 Aide
 Aide
 Aide
 Aide
 Aide
 Aide
 Aide
 Aide
 Aide
 Aide
 Aide
 Aide
 Aide
 Aide
 Aide
 Aide
 Aide
 Aide
 Aide
 Aide
 Aide
 Aide
 Aide
 Aide
 Aide
 Aide
 Aide
 Aide
 Aide
 Aide
 Aide
 Aide
 Aide
 Aide
 Aide
 Aide
 Aide
 Aide
 Aide
 Aide
 Aide
 Aide
 Aide
 Aide
 Aide
 Aide
 Aide
 Aide
 Aide
 Aide
 Aide
 Aide
 Aide
 Aide
 Aide
 Aide
 Aide
 Aide
 Aide
 Aide
 Aide
 Aide
 Aide
 Aide
 Aide
 Aide
 Aide
 Aide
 Aide
 Aide
 Aide
 Aide
 Aide
 Aide
 Aide
 Aide
 Aide
 Aide
 Aide
 Aide
 Aide
 Aide
 Aide
 Aide
 Aide
 Aide
 Aide
 Aide
 Aide
 Aide
 Aide
 Aide
 Aide
 Aide
 Aide
 Aide
 Aide
 Aide
 Aide
 Aide
 Aide
 Aide
 Aide
 Aide
 Aide

Accueil > Mes dossiers > Dossier nº 27888220 > Saisir une demande d'aide - Engagement

# Saisir une demande d'aide

| + Précédent                                                                                                    | □ Enregistrer et Fermer → Suivant                                                                                                    |
|----------------------------------------------------------------------------------------------------|----------------------------------------------------------------------------------------------------|
| Les champs avec                                                                                                  | un astérisque sont obligatoires.                                                                                                    |
| Déclarations su                                                                                                  | r l'honneur                                                                                                    |
| Je certifie l'exac<br>ces renseigneme<br>Oui<br>Je m'engage à êt                                                 | titude de tous les renseignements communiqués pour constituer mon dossier social étudiant sachant que toute erreur ou omission d<br>ents peut entraîner le rejet de ma demande ou le retrait de l'aide accordée. *                                                                                                    |
| intégrés à la forr<br>les devoirs prév<br>Oui                                                                    | nation. Dans le cadre des enseignements à distance, je dois être inscrit et assidu aux activités relevant de ma formation et rendre to<br>us. *                                                                                                    |
| intégrés à la forr<br>les devoirs préve<br>Oui<br>Je dois me prése<br>Oui                                        | nation. Dans le cadre des enseignements à distance, je dois être inscrit et assidu aux activités relevant de ma formation et rendre to<br>us. *<br>enter aux examens et concours correspondant à mes études. *                                                                                                    |
| intégrés à la forn<br>les devoirs préve<br>Oui<br>Je dois me prése<br>Oui<br>Le non-respect o                    | mation. Dans le cadre des enseignements à distance, je dois être inscrit et assidu aux activités relevant de ma formation et rendre to<br>us. *<br>enter aux examens et concours correspondant à mes études. *<br>de l'une des obligations précitées entraîne le reversement des sommes indûment perçues.                                               |
| intégrés à la forn<br>les devoirs prévu<br>Oui<br>Je dois me prése<br>Oui<br>Le non-respect o<br>Observations év | mation. Dans le cadre des enseignements à distance, je dois être inscrit et assidu aux activités relevant de ma formation et rendre to<br>us. *<br>enter aux examens et concours correspondant à mes études. *<br>de l'une des obligations précitées entraîne le reversement des sommes indûment perçues.<br>entuelles en cas de doute sur votre saisie |

Après avoir validé ce formulaire :

- Vous devez associer les pièces justificatives via le bouton "2 Joindre les pièces justificatives".
- Puis envoyer votre demande en cliquant sur le bouton "3 Envoyer" pour que le CROUS puisse l'instruire.
- C'est la date d'appui sur le bouton "3 Envoyer" qui fait foi comme date de dépôt de la demande.

+ Précédent 🛛 🕞 Enregistrer et Fermer 🚽 Suivant

# Etape Pièces justificatives

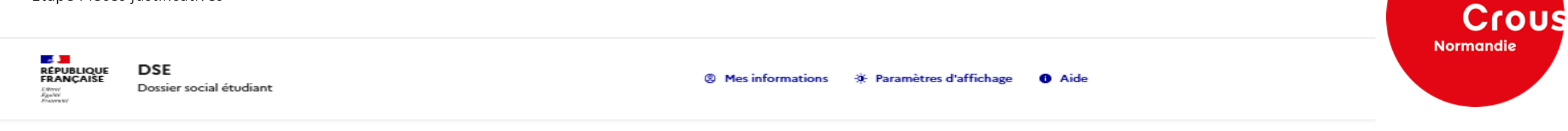

Accueil > Mes dossiers > Dossier nº 27888220 > Saisir une demande d'aide - Ajout de pièces justificatives

# Saisir une demande d'aide

Étape 7 sur 8 Ajout de pièces justificatives Étape suivante : Validation de la création du dossier Précédent Enregistrer et Fermer → Suivant Aide : Taille maximum d'un fichier : 10 Mo (30 Mo lors d'un téléversement de multiples fichiers) Types de fichiers autorisés : pdf • Nom du fichier : 100 caractères maximum et caractères spéciaux non autorisés (~! @ # \$% ^& \*+ =' | (B) [];; "' <>,.?) Les documents doivent **4** FOURNIR JUSTIFICATIF Avis fiscal (Obligatoire) Avis fiscal complet, toutes les pages impérativement Choisir un fichier être téléversés en format PDF **FOURNIR JUSTIFICATIF** Certificat de scolarité (Facultatif) Choisir un fichier Autres justificatifs (Facultatif) **FOURNIR JUSTIFICATIF** Sélect. fichiers Précédent Enregistrer et Fermer → Suivant

# Saisir une demande d'aide

Étape 7 sur 8

Ajout de pièces justificatives

|                                                                                                    | nt                                                                                              |
|----------------------------------------------------------------------------------------------------|-------------------------------------------------------------------------------------------------|
| Aide :<br>• Taille maximum d'un fichier : 10 Mo (30 Mo lors d'un téléve<br>• Types de fichiers autorisés : pdf<br>• Nom du fichier : 100 caractères maximum et caractères sp | ersement de multiples fichiers)<br>éciaux non autorisés («! @ # \$% ^& *-+ ='   (B) [ ];; "' <> |
| Avis fiscal (Obligatoire)<br>Avis fiscal complet, toutes les pages<br>TEST DH.pdf 坐<br>PDF-2704 Ko<br>III<br>Choisir un fichier                                              | A SOUMETTRE                                                                                     |
| Certificat de scolarité (Facultatif)<br>Choisir un fichier                                                                                                    | + FOURNIR JUSTIFICATIF                                                                          |
| Autres justificatifs (Facultatif) Sélect. fichiers                                                                                                    | + FOURNIR JUSTIFICATIF                                                                          |
| + Précédent 🕞 Enregistrer et Fermer + Suivar                                                                                                    | nt                                                                                              |

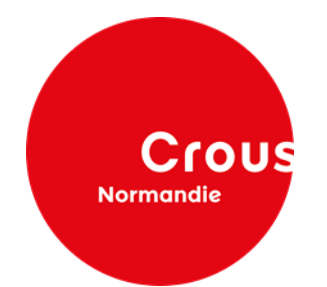

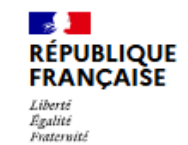

Version 01.00.08 © CNOUS - tous droits réservés

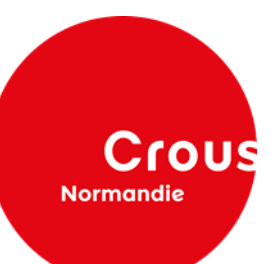

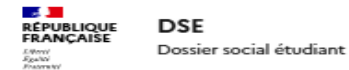

Mes informations 
 Aide
 Aide
 Aide
 Aide
 Aide
 Aide
 Aide
 Aide
 Aide
 Aide
 Aide
 Aide
 Aide
 Aide
 Aide
 Aide
 Aide
 Aide
 Aide
 Aide
 Aide
 Aide
 Aide
 Aide
 Aide
 Aide
 Aide
 Aide
 Aide
 Aide
 Aide
 Aide
 Aide
 Aide
 Aide
 Aide
 Aide
 Aide
 Aide
 Aide
 Aide
 Aide
 Aide
 Aide
 Aide
 Aide
 Aide
 Aide
 Aide
 Aide
 Aide
 Aide
 Aide
 Aide
 Aide
 Aide
 Aide
 Aide
 Aide
 Aide
 Aide
 Aide
 Aide
 Aide
 Aide
 Aide
 Aide
 Aide
 Aide
 Aide
 Aide
 Aide
 Aide
 Aide
 Aide
 Aide
 Aide
 Aide
 Aide
 Aide
 Aide
 Aide
 Aide
 Aide
 Aide
 Aide
 Aide
 Aide
 Aide
 Aide
 Aide
 Aide
 Aide
 Aide
 Aide
 Aide
 Aide
 Aide
 Aide
 Aide
 Aide
 Aide
 Aide
 Aide
 Aide
 Aide
 Aide
 Aide
 Aide
 Aide
 Aide
 Aide
 Aide
 Aide
 Aide
 Aide
 Aide
 Aide
 Aide
 Aide
 Aide
 Aide
 Aide
 Aide
 Aide
 Aide
 Aide
 Aide
 Aide
 Aide
 Aide
 Aide
 Aide
 Aide
 Aide
 Aide
 Aide
 Aide
 Aide
 Aide
 Aide
 Aide
 Aide
 Aide
 Aide
 Aide
 Aide
 Aide
 Aide
 Aide
 Aide
 Aide
 Aide
 Aide
 Aide
 Aide
 Aide
 Aide
 Aide
 Aide
 Aide
 Aide
 Aide
 Aide
 Aide
 Aide
 Aide
 Aide
 Aide
 Aide
 Aide
 Aide
 Aide
 Aide
 Aide
 Aide
 Aide
 Aide
 Aide
 Aide
 Aide
 Aide
 Aide
 Aide
 Aide
 Aide
 Aide
 Aide
 Aide
 Aide
 Aide
 Aide
 Aide
 Aide
 Aide
 Aide
 Aide
 Aide
 Aide
 Aide
 Aide
 Aide
 Aide
 Aide
 Aide
 Aide
 Aide
 Aide
 Aide
 Aide
 Aide
 Aide
 Aide
 Aide
 Aide
 Aide
 Aide
 Aide
 Aide
 Aide
 Aide
 Aide
 Aide
 Aide

Accueil > Mes dossiers > Dossier nº 27888220 > Saisir une demande d'aide - Validation de la création du dossier

# Saisir une demande d'aide

Étape 8 sur 8

Validation de la création du dossier

Résumé de l'étape 1 : Pré-requis

Retour à l'étape 1 : Pré-requis

Résumé de l'étape 2 : Situation personnelle

Nom : VOGUESI Prénom : Caroline Date de naissance : 11/03/1990 Votre âge au 01/09 de l'année d'étude : 35 Nationalité : FRANCE Situation personnelle Etiez-vous boursier ou boursière de l'enseignement supérieur l'année dernière ? : Oui Quelle est votre situation ? : Célibataire

Situation particulière

Avez-vous un ou plusieurs enfant(s) ? : Non

Etes-vous en situation de handicap ? : Non

Etes-vous aidant d'un parent en situation de handicap ? : Non

Etes-vous orphelin de vos deux parents ? : Non

Bénéficiez-vous ou avez-vous bénéficié de l'Aide Sociale à l'Enfance (ASE) ? : Non

Etes-vous pupille de la Nation ou pupille de la République ou pupille de l'Etat ? : Non

- Demandeur d'emploi à France Travail ? : Non
- En congé sans traitement (exemple : parental) ? : Non
- En congé individuel de formation rémunérée ? : Non
- Fonctionnaire ou fonctionnaire stagiaire ? : Non

En fonction des éléments indiqués, vérifier mon droit à l'aide financière : : ELIGIBLE

Retour à l'étape 2 : Situation personnelle

### Résumé de l'étape 3 : Situation familiale

### Adresse domicile familial

Pays : FRANCE

Indication : numéro et voie : 7 Rue du Paradis

CP: 14100

Page 2

Ville : Lisieux

Code INSEE : 14366

Code département : 14

Longitude : 0.227004

Latitude : 49.146268

Information foyer fiscal des parents

Quelle est la situation de vos parents ? : Marié(s)

Est-ce qu'il y a eu des changements de la situation familiale depuis 2023 ? : Non

Quel était le lieu de résidence de vos parents en 2023 ? : France métropolitaine ou département d'outre-mer

Quel était le lieu de travail de vos parents en 2023 ? : Mes parents ont travaillé ou perçu des revenus en France (retraite, Pôle Emploi, aides de la CAF,

 $\sim$ 

Crous

Normandie

etc)

Informations de votre parent 1

Nom : Voguesi

Prénom : Paul

Date de naissance : 25/09/1967

Adresse : similaire à celle du domicile familial

Informations de votre parent 2

Nom : Voguesi

Prénom : Hélène

Date de naissance : 16/07/1967

Adresse : similaire à celle du domicile familial

### Fratrie

Nombre d'enfants indiqués sur l'avis d'imposition sur les revenus de vos parents, étudiant dans l'enseignement supérieur en 2024 / 2025 ou futur étudiant en 2025 / 2026 (En dehors de vous) : 1

Nombre d'enfants indiqués sur l'avis d'imposition sur les revenus de vos parents, n'étudiant pas dans l'enseignement supérieur (En dehors de vous) : 0

Frère ou soeur

Frère ou soeur 1 Nom : Voguesi

Prénom : Pauline

Date de naissance : 14/12/2002

Etudiant dans l'enseignement supérieur en 2024 / 2025 ou futur étudiant en 2025 / 2026 : Oui

## Résumé de l'étape 4 : Données fiscales

Avis fiscal parent 1 (ou tuteur ou délégataire de l'autorité parentale)

Numéro fiscal : 333333333333333

Revenu brut global : 18900.00

Revenus perçus en 2023

Revenu total pris en compte avant traitement du dossier par le Crous : 18 900.00

## Retour à l'étape 4 : Données fiscales

# Résumé de l'étape 5 : Scolarité

Votre situation actuelle

Votre situation actuelle : Je suis scolarisé(e) en France

Vos demandes d'aides

Souhaitez-vous effectuer une demande de bourse sur critères sociaux ? : Oui Avez-vous l'intention de demander un logement en résidence CROUS ? : Non

### Voeux

Voeu 1

Zone géographique : France Académie : Académie de Normandie Etablissement : ALENCON Ecole aux de puériculture Formation : Diplôme d'Etat d'Auxiliaire de puériculture Spécialités : DE auxilliaire de puériculture rentrée de septembre Année dans la formation : 1 Formation habilitée à la bourse : Non Type de formation : 021 / Formation sanitaire Normandie et Centre Val-de Loire- Septembre Distance (km) : 106 Point de distance : 1 Total de points : 5 Echelon : Non calculé / Revenu à vérifier Montant : 0.00

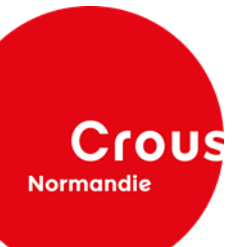

 $\sim$ 

 $\sim$ 

Page 4

# Résumé de l'étape 6 : Engagement

Déclarations sur l'honneur

Je certifie l'exactitude de tous les renseignements communiqués pour constituer mon dossier social étudiant sachant que toute erreur ou omission dans ces renseignements peut entraîner le rejet de ma demande ou le retrait de l'aide accordée. : OUI

Je m'engage à être inscrit administrativement et pédagogiquement et assidu aux cours, travaux pratiques ou dirigés et à réaliser les stages obligatoires intégrés à la formation. Dans le cadre des enseignements à distance, je dois être inscrit et assidu aux activités relevant de ma formation et rendre tous les devoirs prévus. : OUI

Je dois me présenter aux examens et concours correspondant à mes études. : OUI

# Retour à l'étape 6 : Engagement

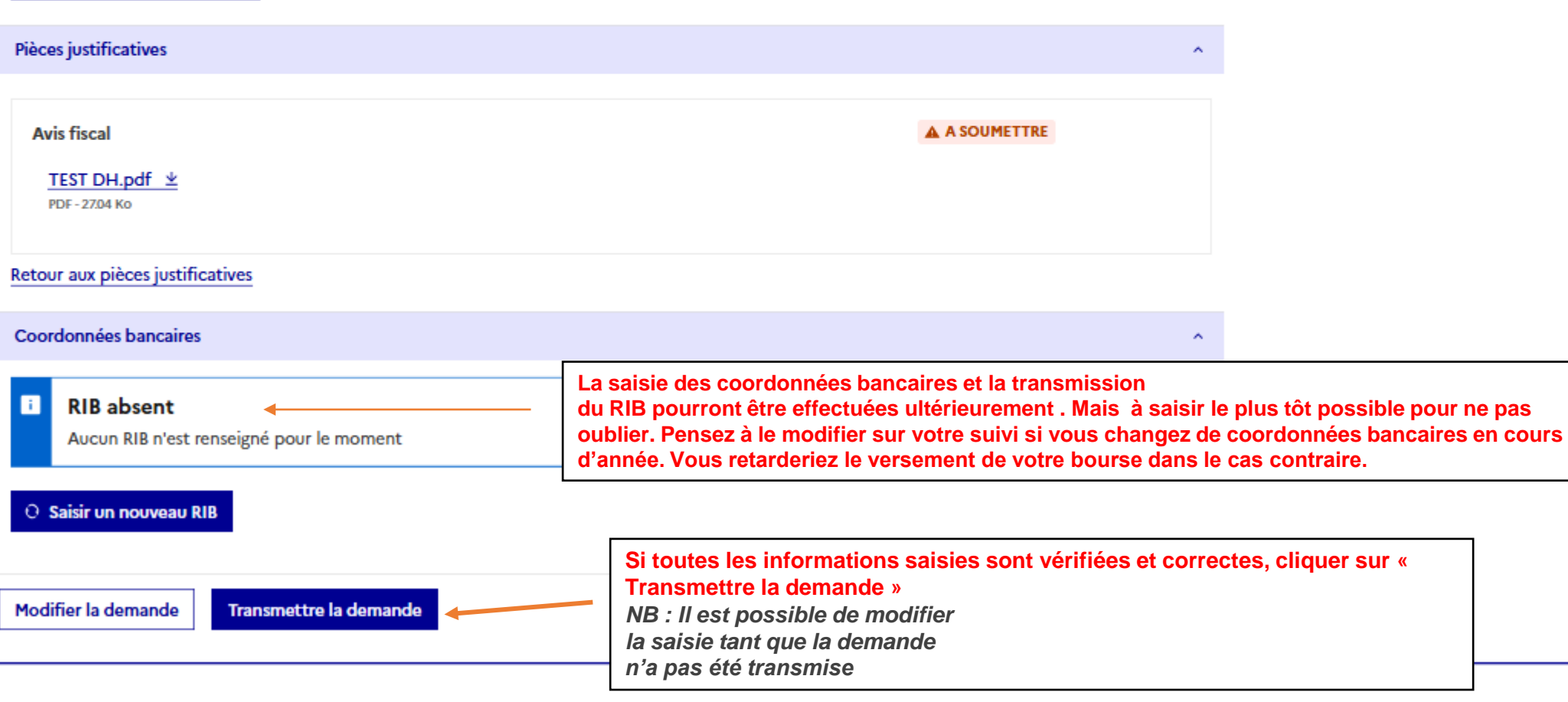

^

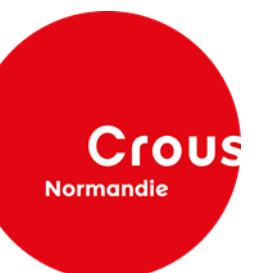

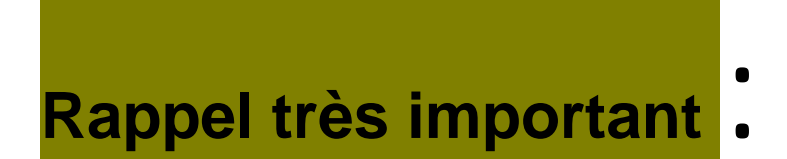

N'oubliez pas de compléter et téléverser la fiche spécifique Région :

<u>https://www.crous-normandie.fr/bourses-et-aides-financieres/guide-et-documents-telechargeables-pour-les-aides-financieres</u>

à déposer dans la rubrique :

| Autres justificatifs (Facultatif) | ✤ FOURNIR JUSTIFICATIF |
|-----------------------------------|------------------------|
| Sélect. fichiers                  |                        |

Dans le cas contraire, votre dossier serait incomplet et le versement de la bourse potentiellement retardée.

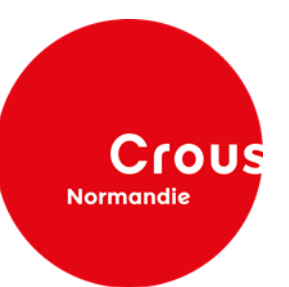

# QUESTIONS – DIFFICULTES ?

# Les apprenants peuvent contacter la plate-forme d'accueil téléphonique des CROUS au **09 72 59 65 14 (appel non** surtaxé).

Ou par mail via la rubrique Assistance du site MesServices.etudiant (https://messervices.etudiant.gouv.fr/message/new)